# Tutorial de Integração do Google AdSense

Antes de mais nada o Usuário deve ter uma conta configurada no GOOGLE e o Usuário deve ter um domínio PAGO como os ".com.br" ou ".com". Esse Tutorial não se aplica aos sites e lojas criados com "vfx.net.br"

## 1. Configurações de Usuário Novo no Google AdSense

1.1. Acesse o site <u>https://adsense.google.com/start/</u>para iniciar o processo de login e assim ter acesso a área de configuração, neste caso clique em <u>"FAZER LOGIN"</u>:

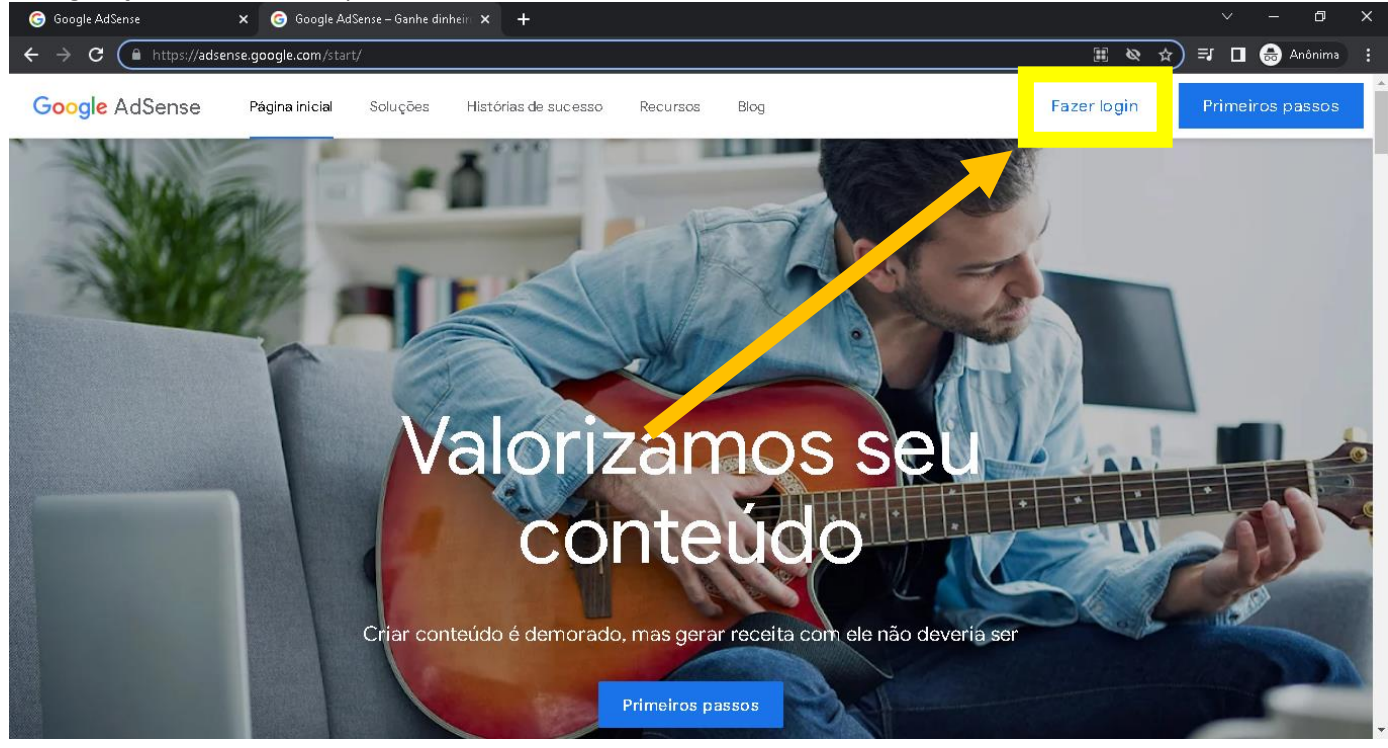

#### 1.2. Informe sua login:

| G Google AdSense     | × +                                                                                                    |            | ~   | -     | ٥       | × |
|----------------------|----------------------------------------------------------------------------------------------------|------------|-----|-------|---------|---|
| ← → C  https://accou | ts.google.com/v3/signin/identifier?dsh=S-267904315%3A1678218355316117&alwf=true&continue=https%3A%2F%2Fwww.google.com | <b>≥</b> ☆ | ⊒ ⊑ | l 😝 A | Anônima |   |

|                                                              | Google                                      | е                  |                           |   |
|--------------------------------------------------------------|---------------------------------------------|--------------------|---------------------------|---|
| F                                                            | azer lo                                     | gin                |                           |   |
| Prosse                                                       | eguir para o                                | AdSen              | se                        |   |
| r E-mail ou telefone                                         |                                             |                    |                           | - |
|                                                              |                                             |                    |                           |   |
| Esqueceu seu e-mai                                           | il?                                         |                    |                           |   |
|                                                              |                                             |                    |                           |   |
|                                                              |                                             |                    |                           |   |
| Não está no seu com                                          | putador? Use                                | o modo             | visitante para            |   |
| Não está no seu com<br>fazer login com priva                 | putador? Use<br>cidad <mark>e. Saiba</mark> | o modo<br>I mais   | visitante para            |   |
| Não está no seu com<br>fazer login com privad<br>Criar conta | putador? Use<br>cidade. Saiba               | : o modo<br>I mais | visitante para<br>Avançar |   |
| Não está no seu com<br>fazer login com privad<br>Criar conta | putador? Use<br>cidade. <mark>Saiba</mark>  | o modo<br>I mais   | visitante para<br>Avançar |   |
| Não está no seu com<br>fazer login com priva<br>Criar conta  | putador? Use<br>cidade. Saiba               | e o modo<br>I mais | visitante para<br>Avançar |   |
| Não está no seu com<br>fazer login com privad<br>Criar conta | putador? Use<br>cidade. <mark>Saiba</mark>  | : o modo<br>I mais | visitante para            |   |

| 1.3. Informe sua senha:                                                              |                                                                                 |
|--------------------------------------------------------------------------------------|---------------------------------------------------------------------------------|
| Google AdSense × +                                                                   | ✓ - Ø ×                                                                         |
| ← → C ( https://accounts.google.com/v3/signin/challenge/pwd?TL=ALbfvL2tnc7LXIx9ywnls | sygx0RYT-QlgrrXwgaHwlpggvfkg_M2PkicmM99KKuHJ&alwf=true&chec 🔌 🖈 🔲 🗂 🗂 Anônima 🚦 |
|                                                                                      |                                                                                 |
|                                                                                      |                                                                                 |
|                                                                                      |                                                                                 |
|                                                                                      | Google                                                                          |
| Ca                                                                                   | sar Affonso                                                                     |
|                                                                                      |                                                                                 |
| Cesar.attons                                                                         | so.webcontrol@gmail.com V                                                       |
| Para continuar, primeiro                                                             | o confirme sua identidade                                                       |
| Diaita nua service                                                                   |                                                                                 |
|                                                                                      |                                                                                 |
|                                                                                      |                                                                                 |
| L Mostrar senna                                                                      |                                                                                 |
|                                                                                      |                                                                                 |
| Esqueceu a senha?                                                                    | Avançar                                                                         |
|                                                                                      |                                                                                 |
|                                                                                      |                                                                                 |
| Português (Brasil) 🗸 🗸                                                               | Ajuda Privacidade Termos                                                        |

1.4. Após realizar o processo de login provavelmente irá cair nessa tela abaixo, onde acusará que os dados do seu login não possui vínculo com o AdSense, basta clicar em "*inscrever-se*":

| 🜀 Google AdSense – Ganhe dinheiri 🗙 🕂                                                                                                    |     | ٥       | × |
|----------------------------------------------------------------------------------------------------|-----|---------|---|
| 🗧 🗧 🗧 https://adsense.google.com/start/?show_no_account_dialog=true⊂_id=ww-ww-et-redirect-301&utm_source=internal&utm_medium=et&utm_campai 🗞 😭 🗏                                                                       | ₹ 🛛 | Anônima |   |
| Parece que esta Q       na Google não está associada a uma conta<br>do Google AdSense. Tudo bur. Ma do dá su bur uma Conta<br>do Google associada ao Adar pse, ouinacrever-se para una conta<br>do AdSense hoje mesmo. |     |         |   |

1.5. Após isso irá pedir para que o usuário escolha a conta que deseja vincular:

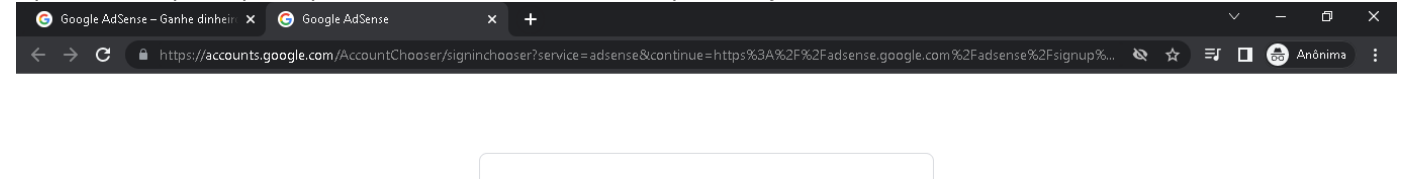

| Goo<br>Escolha ur                           | <mark>gle</mark><br>na cor | nta         |        |
|---------------------------------------------|----------------------------|-------------|--------|
| Cesar Affonso<br>cesar.affonso.webcontrol@g | mail.com                   |             |        |
| Osar outra conta                            |                            |             |        |
|                                             |                            |             |        |
|                                             |                            |             |        |
|                                             |                            |             |        |
|                                             |                            |             |        |
| Português (Brasil) 👻                        | Ajuda                      | Privacidade | Termos |

1.6. Na tela abaixo o usuário deve informar os dados de acordo com sua preferência, conforme o exemplo:

|                                                    | ie × Viojacesce                     |                                                                                                    |                     |
|----------------------------------------------------|-------------------------------------|----------------------------------------------------------------------------------------------------|---------------------|
| ← → C ■ https://adsense.google.com/adsense/signup, | /create?utm_campaign=redirect-3018  | ksac=true&pli=1&authuser=0                                                                                                    | 🔌 🏚 🗊 🔳 🌧 Anônima 🚦 |
| 🥒 Google AdSense                                   |                                     |                                                                                                    | 0 😫                 |
|                                                    | Aç                                  | ões importantes antes de começar                                                                                                    |                     |
|                                                    | Seu site                            | Site:https://www.lojateste.vfx.net.br                                                                                                    |                     |
|                                                    | Aproveite melhor o                  | Ainda não tenho um site                                                                                                    |                     |
|                                                    | Google AdSense                      | Não quero receber ajuda personalizada e sugestões de desempenho                                                                                                    |                     |
|                                                    | Seu pais/território de<br>pagamento | Brasil                                                                                                    |                     |
|                                                    |                                     | Selecione o país/território onde vocé mora<br>para que possamos verificar sua<br>identidade e garantir que receba os<br>pagamentos. Essa informação não pode<br>ser alterada. <u>Salba mais sobre a</u><br><u>verificação de conta.</u> |                     |
|                                                    | Nossos Termos e<br>Condicões        | Termos de Serviço On-line do Google AdSense                                                                                                    |                     |

1.7. Rolando a pagina mais para baixo o usuário terá que ler os <u>Termos e Condições</u> e marcar o checkbox de "<u>Li e aceito</u> <u>o contrato</u>", logo em seguida clicar em "<u>Comece a usar o Google AdSense</u>":

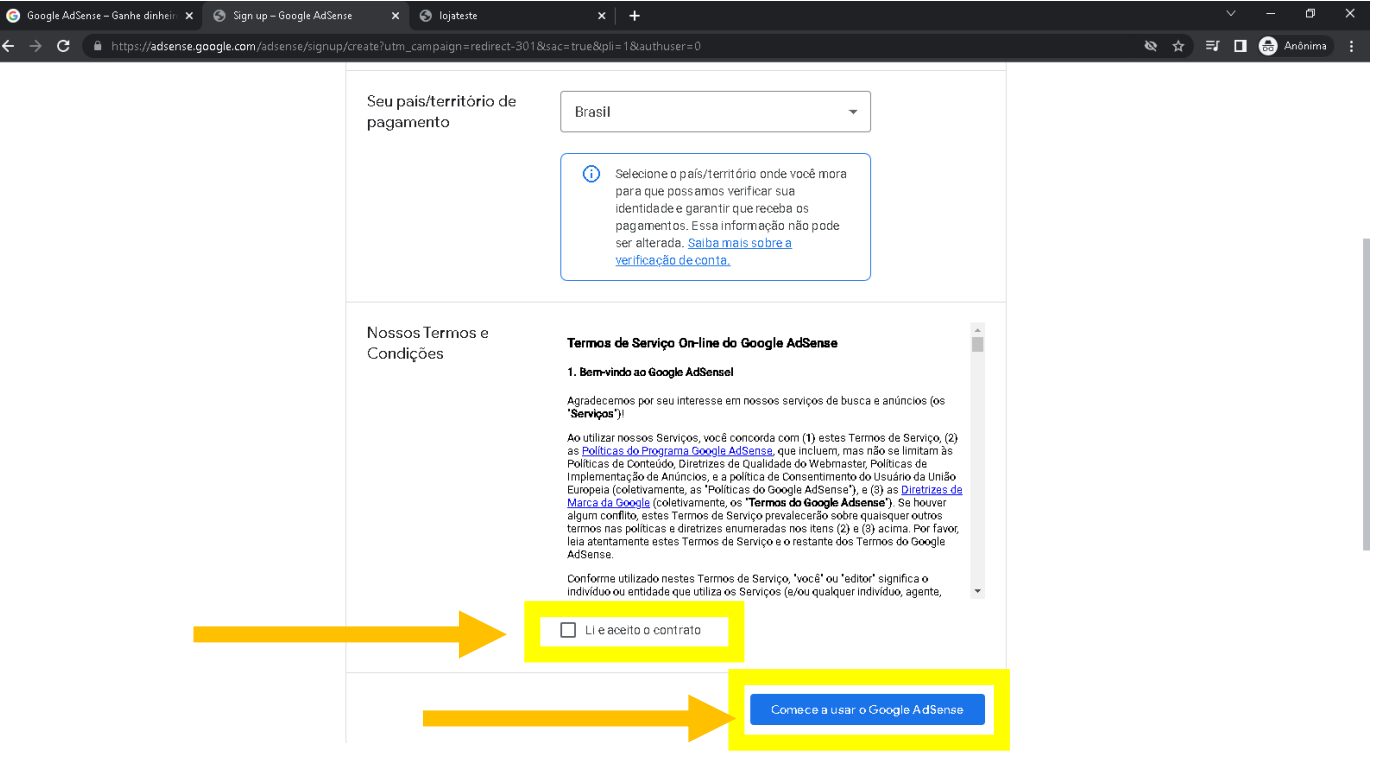

### 1.8. Após isso você cairá na seguinte pagina:

| 🌀 Google AdSense – Ganhe dinhein 🗙 🛛 🥠 Página                       | inicial – Google AdSense 🗙 🕤 lojateste       | ×   +                                                                     |         |   |        | - 0      | ×    |
|---------------------------------------------------------------------|----------------------------------------------|---------------------------------------------------------------------------|---------|---|--------|----------|------|
| ← → C                                                               | ense/new/u/0/pub-1467977517122553/onboarding | g                                                                         | & ☆     | ⊒ | •      | 👌 Anônin | 18 : |
| = 🌈 Google AdSense                                                  | Página inicial                               |                                                                           |         |   | ?      | ¢        |      |
| 🍙 Página inicial                                                    | A Devido à guerra na Ucrânia, vamos pau      | usar a monetização de conteúdo que explora, menospreza ou aprova a guerra |         |   | Dispen | ISƏr     |      |
| <ul> <li>Anúncios</li> <li>Sites</li> </ul>                         | Siga as eta                                  | Vamos começar<br>apas para começar a ganhar dinheiro com ar               | núncios |   |        |          |      |
| <ul> <li>Privacidade e mensagens</li> <li>S Brand safety</li> </ul> |                                              | webcontrolempresas.com.br 🝷                                               |         |   |        |          |      |
| II. Relatórios                                                      | PAGAMENTOS                                   | ANÚNCIOS                                                                  |         |   |        |          |      |
| → 🔊 Otimização                                                      | Conte sobre você<br>Obrigatório              | Veja como os anúncios<br>aparecerão no seu site<br>Opcional               |         |   |        |          |      |
| Central de políticas     Pagamentos                                 | 0=                                           | G                                                                         |         |   |        |          |      |
| 🖓 😥 Conta                                                           |                                              | Explorer                                                                  |         |   |        |          |      |
| Google Privacidade Termos                                           |                                              |                                                                           |         |   |        |          |      |

## 1.9. Role a pagina até encontrar a opção "Conecte seu site ao Google AdSense" e clique em "Vamos lá":

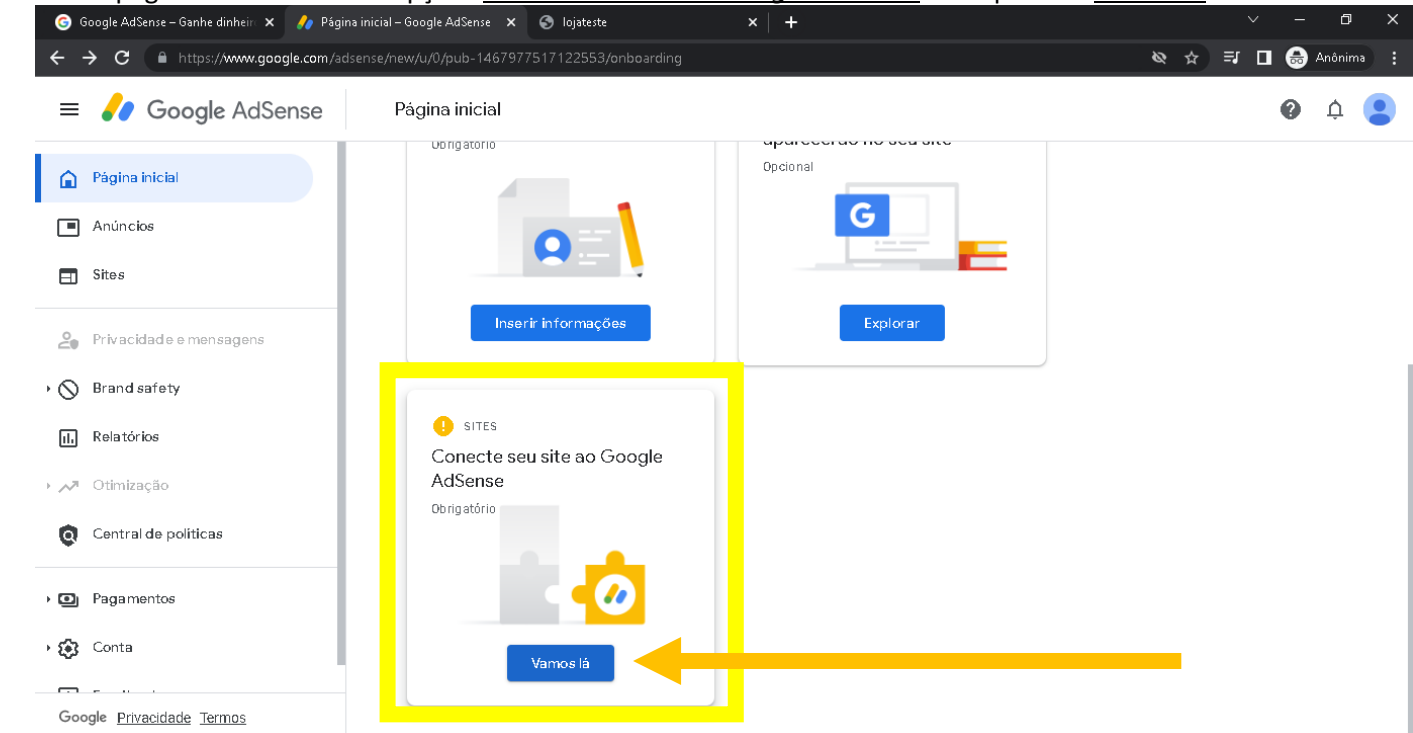

1.10. Após ir para a pagina abaixo, note que é exibido o código que deverá copiar. Conforme abaixo:

| X webcontrolempresas.con | n.br Preoisa de revisão                                                                                                    | 🛛 Excluir site |
|--------------------------|----------------------------------------------------------------------------------------------------|----------------|
|                          | webcontrolempresas.com.br                                                                                                    |                |
|                          | Conectar seu site                                                                                                    | ^              |
|                          | Selecione o método de verificação:                                                                                                    |                |
|                          | Para que seu site possa exibir anúncios, copie e cole esse código entre as tags <head></head> de cada<br>página. <u>Saiba mais sobre o código do AdSense</u> |                |
|                          | <pre>Seu código do AdSense</pre>                                                                                                    |                |
|                          | Copiar                                                                                                    |                |
|                          | Adicionei o código Próxima                                                                                                    |                |

- 1.11. Após copiar o código, note que na instrução de instalação, o google informa que esse código deve ser colado entre as TAG <HEAD> do site. Neste caso você deve acessar o sistema Webcontrol acessar o modulo:
  - 1.11.1. Caso seja Loja Virtual clique na opção <u>"Integração Código do Google Analytics, Google Adsense ou</u> <u>Códigos de personalização"</u> que fica bem no final da Página do modulo de Loja Virtual, e logo em seguida clique em <u>"Opções Avançados (Veja com o seu departamente de TI caso haja dúvidas de como implantar</u> as Tag Google Manager)"

| <u>ivianager)</u>                                                                                                    |                                                                                                    |
|----------------------------------------------------------------------------------------------------|----------------------------------------------------------------------------------------------------|
| 🗴 🜌 WebControl Empresas 🗴 🕂                                                                                                    |                                                                                                    |
| INFORMAÇÕES E COMPARTILHAMENTO (GOOGLE, FACEBOOK, TWITTER)                                                                                                    |                                                                                                    |
|                                                                                                    |                                                                                                    |
| Integração Código do Google Analytics, Google Adsense ou Códigos de personalização                                                                                                    |                                                                                                    |
| G Coloque sua empresa no Google - (Somente Script) (Clique aqui e saiba mais sobre Goo                                                                                                    | fe Webmaster)                                                                                                    |
| 1                                                                                                    |                                                                                                    |
| G Verificar propriedade - Geogle Search Console (Salab main)<br>to search of the search of the searc | Weldcrewid (ingensu   I be come for general to general to general t                              |
|                                                                                                    | Vietorite Vietorite Vie |

Em Opções Avançadas você terá dois campos, onde o primeiro é os códigos que serão inseridos após a TAG <HEAD> em sua Loja e o segundo serão códigos que serão inseridos após a TAG <BODY> da sua loja.

1.11.2. Caso seja <u>Site</u> clique na opção <u>"Integração Google Adsense"</u> que fica bem no final da Página do modulo de Site, e logo em seguida clique em <u>"Opções Avançados (Veja com o seu departamente de TI caso haja</u> <u>dúvidas de como implantar as Tag Google Manager)":</u>

| ▲ foskkajov a te te te te te te te te te te te te te | A Construction of a station control of you     Construction     Construction     Const |       |
|------------------------------------------------------|----------------------------------------------------------------------------------------------------|-------|
|                                                      |                                                                                                    | - 9 X |

Em Opções Avançadas você terá dois campos, onde o primeiro é os códigos que serão inseridos após a TAG <HEAD> em seu Site e o segundo serão códigos que serão inseridos após a TAG <BODY> em seu Site.

1.12. Após colar o código no sistema correspondente a TAG <HEAD>, conforme instruído pelo Google, clique em Salvar:

| oogle Analytics X     | WebControl Empresas            | 🗙 🙅 WebControl Empresas X 🕂                                                                                                    |                 |
|-----------------------|--------------------------------|----------------------------------------------------------------------------------------------------|-----------------|
| C https://webcontrole | mpresas.com.br/webcontrol/view | webcontrol Airtual-flex-novo pho?site                                                                                               | 🕁 🗊 🗖 😁 Anônima |
|                       |                                | Código a ser exibido na tag (head)                                                                                                  |                 |
|                       |                                | <pre></pre> <pre></pre> <pre></pre> <pre></pre> <pre></pre> <pre></pre> <pre></pre> <pre></pre> <pre></pre> <pre></pre> <pre></pre> |                 |
|                       |                                | <pre>(stript) window.dataLayer = window.dataLayer    [];</pre>                                                                      |                 |
|                       |                                | <pre>gtag(){datalayer.push(arguments);} gtag('js', new Date());</pre>                                                               |                 |
|                       |                                | <pre>gtag('config', 'G-ZBLMZMFQDB');<br/></pre>                                                                                     |                 |
|                       |                                |                                                                                                    |                 |
|                       |                                |                                                                                                    |                 |
|                       |                                |                                                                                                    |                 |
|                       |                                |                                                                                                    |                 |
|                       |                                |                                                                                                    |                 |
|                       |                                |                                                                                                    |                 |
|                       |                                | Código a ser exibido na tag <body></body>                                                                                           |                 |
|                       |                                | 1                                                                                                    |                 |
|                       |                                |                                                                                                    |                 |
|                       |                                |                                                                                                    |                 |
|                       |                                |                                                                                                    |                 |
|                       |                                |                                                                                                    |                 |
|                       |                                |                                                                                                    |                 |
|                       |                                |                                                                                                    |                 |
|                       |                                |                                                                                                    |                 |
|                       |                                |                                                                                                    |                 |
|                       |                                |                                                                                                    |                 |
|                       |                                |                                                                                                    |                 |
|                       |                                | Salvar Informações                                                                                                    |                 |

1.13. Após salvar o código no Webcontrol, retorne ao site do Google AdSense e marque checkbox "<u>Adicionei o código</u>" e clique em "*Próximo*":

| 🜀 Google AdSense – Ganhe dinhein 🗴 🥠 Página inicial – Google AdSense 🗴 📀 lojateste 🗙 🕇                         |            |   | ~    | -       | 0 X      |  |
|----------------------------------------------------------------------------------------------------|------------|---|------|---------|----------|--|
| ← → C 🔒 https://www.google.com/adsense/new/u/0/pub-1467977517122553/sites/detail/url=webcontrolempresas.com.br | ର <b>ର</b> | ☆ | ⊒, ⊡ | 🛛 😁 Anô | nima 🚦   |  |
| X webcontrolempresas.com.br Predisa de revisão                                                                 |            |   |      | D Exclu | iir site |  |
| Webcontrolempresas.com.br<br>Seu site precisa de revisão                                                       |            |   |      |         |          |  |
| <> Conectar seu site ^                                                                                         |            |   |      |         |          |  |
| Selecione o método de venficação:                                                                              |            |   |      |         |          |  |
| Adicionel o código Próxima                                                                                     |            |   |      |         |          |  |

1.14. Após isso clique em Pedir Revisão para que o Google Analise o site ou loja do cliente, esse processo pode leva alguns dias, mas pode demorar até duas semanas:

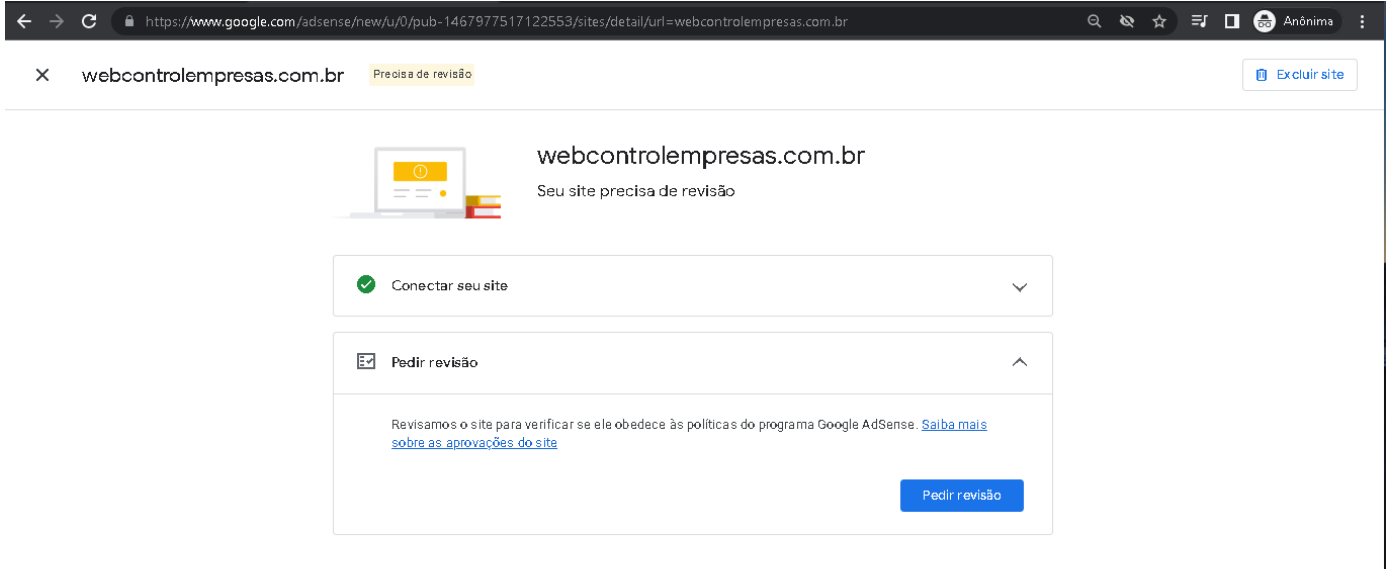